## Windows VPN Installation/Usage Instructions

Marquette VPN connects you to online resources restricted to the university campus while you are away from Marquette. The VPN is designed for students, faculty and staff who already have a commercial high-speed Internet service, such as <u>Road</u> <u>Runner</u>. This secure connection from outside of Marquette is called a virtual private network or VPN.

To install the VPN client go to CheckMarq at http://checkmarq.mu.edu/ From the My Page, look for the Link Menu. Click Campus Downloads. The Campus Downloads page appears. Click Download Cisco VPN for Windows.

After clicking on the link, your computer will ask you to save or open the file. Click **Save**.

| File Do   | wnload                                                       | - I X   |
|-----------|--------------------------------------------------------------|---------|
| File Dowr | nload                                                        | ×       |
| •         | You are cownloading the file:                                |         |
|           | Would you like to open the file or save it to your computer? | ;       |
|           | Open Save Carce Mo                                           | preInfo |
|           | Always ask belore opening this type of life                  |         |
|           | Open Open Folder Car                                         | ce      |

A new window will appear allowing you to choose the location for the file download. The recommended location is **My Desktop**.

Once you have downloaded the program to your desktop you will need to uninstall your old Cisco VPN client. **Go to Start, Control Panel**.

Click on **Add or Remove Programs**. Uninstall Cisco VPN Client. Reboot your machine.

Go to the location where you downloaded the Marquette VPN Client (i.e.: My Desktop) and double click on it to run the installer.

Click Yes to continue with the installation

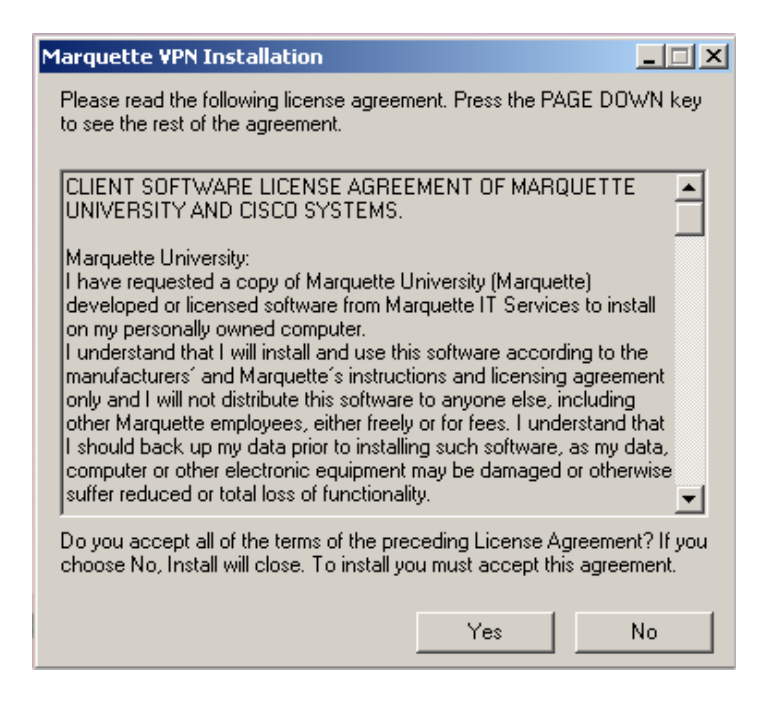

The installer performs a silent install that does not require any user intervention. Once the installation is completed you will be asked to restart your computer.

Click on Yes to restart your computer.

| Cisco Systems VPN Client 4.0.3 (F)                                                                                                    | $\times$ |
|----------------------------------------------------------------------------------------------------|----------|
| You must restart your system for the configuration<br>changes made to Cisco Systems VPN Client 4.0.3 (F)<br>to take effect. Click Yes to restart now or No if you<br>plan to restart manually later.<br><u>Yes No</u> |          |

Once your computer has restarted got to **Start**, **All Programs**, **Cisco System VPN Client**, **VPN Dialer** to start the VPN client.

| 👶 VPN Client - Version 4.0.3 (F)           |               |               |
|--------------------------------------------|---------------|---------------|
| Connection Entries Status Certificates Log | Options Help  |               |
| Connect New Import M                       | Modify Delete | CISCO SYSTEMS |
|                                            | Host          | Transport     |
| Marquette                                  | 24.106.51.2   | IPSec/UDP     |
|                                            |               |               |
| <                                          |               |               |
| Not connected.                             |               |               |

A new screen will appear. Double click on **MU AD.** 

Enter eMarq username and add @marqnet.mu.edu to your username (e.g. 3219jonesj@marqnet.mu.edu). Enter your eMarq password and click **OK**.

| VPN Client                         | User Authentication for "MU AD Test"                  | × |
|------------------------------------|-------------------------------------------------------|---|
| Enter Usemame and<br>CISCO SYSTEMS | Password. Username: username@marqnet.mu.edu Password: |   |
|                                    | OK Cancel                                             |   |

Click **Continue** when you see this screen.

| VPN Client   Banner                            | X          |
|------------------------------------------------|------------|
| You are now connected to the Marquette VPN!!!! |            |
| Continue                                       | Disconnect |

You are now connected. Your username should automatically appear on subsequent uses of the VPN client.

If you have any questions or encounter any issues, please contact the IT Services Help Desk at (414) 288-7799 or helpdesk@marquette.edu